# Quoi de neuf dans DOTS ?

MISE À JOUR DE VERSION 31/05/2024

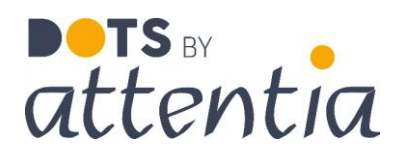

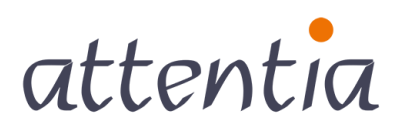

feeling good works great

## Plate-forme DOTS

## La gestion des utilisateurs fait peau neuve

Bonne nouvelle ! Nous avons complètement repensé le volet « Gestion des utilisateurs » de notre plate-forme DOTS. Cette mise à jour facilite et accélère grandement le travail de tous les utilisateurs.

### Quoi de neuf?

- Interface repensée : l'interface a été actualisée pour correspondre pleinement à l'apparence de DOTS. Cela rend la navigation plus intuitive que jamais.
- **Regroupement fonctionnel des actions :** toutes les actions spécifiques aux utilisateurs sont clairement regroupées dans différents panneaux latéraux.
- Nouveau filtre « collaborateur » : lors de la création de nouveaux utilisateurs, vous pouvez désormais utiliser le nouveau filtre « collaborateur ».

### Interface actualisée

Le nouvel écran utilisateur dispose désormais du look reconnaissable de DOTS. Il est possible de filtrer, de trier et d'appliquer des actions groupées de façon intuitive.

Le filtrage et le tri peuvent être effectués via les en-têtes de colonne en haut du tableau. L'activation groupée d'un utilisateur (via le nom d'utilisateur ou via SSO) peut désormais également être effectuée par le biais de cet écran. Attention : vous ne pouvez sélectionner que les utilisateurs pour lesquels une action groupée peut être effectuée !

| ✓ Configuratie Geb   | ruikers- en rechtenbeheer               |                                            | Testfirma Platform ~ 🛞 Klantt | eheerder Platform 📧 -5¢   |
|----------------------|-----------------------------------------|--------------------------------------------|-------------------------------|---------------------------|
| Gebruikers<br>Rollen | Gebruikers                              |                                            |                               | + nieuwe gebruiker        |
| lechten              | ☐                                       | 🗑 Medewerker 🔺                             | ∀ Status                      |                           |
| Service accounts     | 080720201 jobupdate@mailinator.com      | 08072020 1 job                             | Activ                         | 003                       |
|                      | 13022024actievejobs@mailinator.com      | 1 persoon 13022024 2 actieve jobs          | Activational verzonden        | 083                       |
|                      | TEst3change@mailinator.com              | 1603 job1 job1                             | Activit                       | 003                       |
|                      | &e'''(\$e\çà)-^\$ûμů,;:a@mailinator.com | 1603 meerdere jobs 2 jobs                  | Actual                        | # 8 3                     |
|                      | 18032021toekomst@mailinator.com         | 18032021 toekomst Toekomstige job          | ActiveT                       | 003                       |
|                      | 2actieve1niet@mailinator.com            | 2 actieve 1 niet 2 actief 1 niet           | Active                        | 003                       |
|                      | 2jobsnaelkaardagtussen@mailinator.com   | 2 Jobs Na Elkaar 1 Dag Tussen              | Activit                       | 083                       |
|                      | 2jobsnetnaelkaar@mailinator.com         | 2 jobs net na elkaar na elkaar             | Actual                        | 003                       |
|                      | 2toekomstige2toekomstige@mailinator.com | 2 toekomstige 2 toekomstige 2 meest recent | Activit                       | 083                       |
|                      | 🝸 filters wissen 🛛 😂 tabel vernieuwen   |                                            | Activeer met ge               | bruikersnaam Activeer SSO |

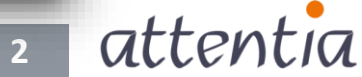

#### Créer de nouveaux utilisateurs

Vous pouvez facilement créer et activer de nouveaux utilisateurs à l'aide du bouton « Nouvel utilisateur ».

Via le filtre des collaborateurs, vous pouvez rechercher un ensemble spécifique de collaborateurs pour lesquels vous souhaitez créer des utilisateurs.

- Nous utilisons des étiquettes pour indiquer le nombre d'utilisateurs de la sélection auxquels aucun collaborateur n'est associé et pour lesquels nous avons pu proposer un nom d'utilisateur. Ce nom d'utilisateur est proposé sur la base des données de la gestion du personnel.
  - Tout d'abord, vous voyez toujours le(s) utilisateur(s) pour lequel (lesquels) nous avons pu présenter un nom d'utilisateur
  - Deuxièmement, on voit les collaborateurs sans utilisateur associé
- Via la case à cocher « Envoyer e-mail d'activation », un e-mail d'activation est automatiquement envoyé pour les noms d'utilisateur saisis
- Les collaborateurs sans nom d'utilisateur saisi sont ignorés lors du processus de création

Il est important de noter que cet écran n'affiche que les collaborateurs auxquels **aucun** utilisateur n'est associé.

| Configuratie Gebruikers- en re                                     | chtenbeheer                                                                                                    | Testfirma Platform 🗸 🛞 Klantb            | eheerder Platform 🚟 -54 Q   |
|--------------------------------------------------------------------|----------------------------------------------------------------------------------------------------|------------------------------------------|-----------------------------|
| Gebruikers G<br>Rollen<br>Rechten<br>Delegates<br>Service accounts | Nieuwe gebruiker(s) aanmaken           It medewerkers           Activatiemail verzenden           Medewerkers zonder gekoppelde gebruiker | er aangemaakt worden.<br>am voorstellen. | × ¥                         |
|                                                                    | Medewerker<br>Myriam DROGENBOS                                                                                                    | Gebruikersnaam<br>Roger test@attentia.be |                             |
|                                                                    | Student1 Dots                                                                                                    |                                          |                             |
|                                                                    | Student2 Dots                                                                                                    |                                          |                             |
|                                                                    | student3 Dots                                                                                                    |                                          |                             |
|                                                                    | Student4 Dots                                                                                                    |                                          |                             |
|                                                                    |                                                                                                    |                                          | Terug Gebruiker(s) aanmaken |

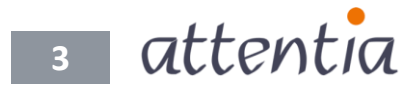

### Modifier les données d'un utilisateur

L'icône en forme de crayon à côté d'un utilisateur vous permet de modifier rapidement les données d'un utilisateur. Il s'agit des données suivantes :

- Nom d'utilisateur
- Collaborateur associé
- Statut
  - Actif
    - Inactif
- Réinitialiser le mot de passe de l'utilisateur

Les modifications sont enregistrées et appliquées via le bouton d'enregistrement.

|                                 |           |             | - |
|---------------------------------|-----------|-------------|---|
| Gebruikersnaam *                |           |             |   |
| 080720201jobupdate@mailina      | tor.com   |             |   |
| Medewerker *                    |           |             |   |
| Q 08072020 1 job                |           | ×           |   |
| Aangemaakt op                   |           |             |   |
| 13 okt. 2020                    |           |             |   |
| Aangemaakt door                 |           |             |   |
| klantbeheerder-platform@atter   | ntia.be   |             |   |
| Status                          |           | Deactiveren |   |
| Actief                          |           |             |   |
| Status blokkering               |           |             |   |
| Deze gebruiker is niet geblokke | erd       |             |   |
| Paswoord gebruiker opnieuw in   | stellen   |             |   |
|                                 |           |             |   |
|                                 |           |             |   |
|                                 | Annuleren | Bewaren     |   |
|                                 |           |             |   |

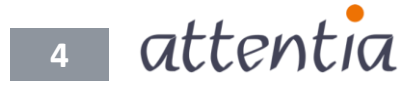

### Modifier les comptes associés

Les comptes associés à l'utilisateur ont été déplacés.

L'icône de lien vous donne maintenant un aperçu rapide de tous les comptes associés. Ce dernier fournit les informations suivantes :

- Utilisateur du portail de service
- Utilisateur Citrix
- Utilisateur de la base de données

De cette façon, vous pouvez rapidement ajouter ou supprimer des comptes.

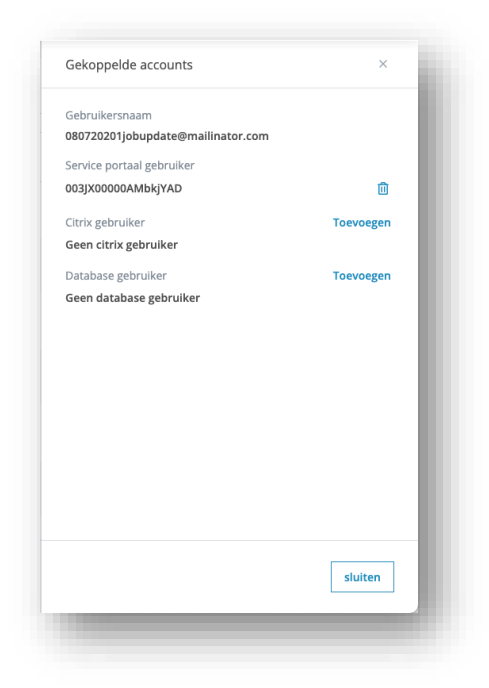

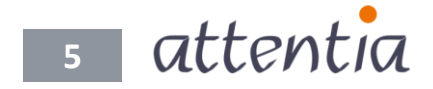

## DOTS Connected Time

## Gestion des notifications du traitement du temps, de présence et d'absences dans le calendrier et le calendrier d'équipe

Dans le calendrier et le calendrier d'équipe, les options de gestion des présences et des absences ont été étendues. Il est désormais également possible de gérer (suivre, résoudre et traiter) les notifications du traitement du temps à partir du calendrier et du calendrier d'équipe.

### Gestion des présences et des absences

L'affichage et la suppression des présences et des absences étaient déjà possibles via le menu de gestion dans le calendrier et le calendrier d'équipe.

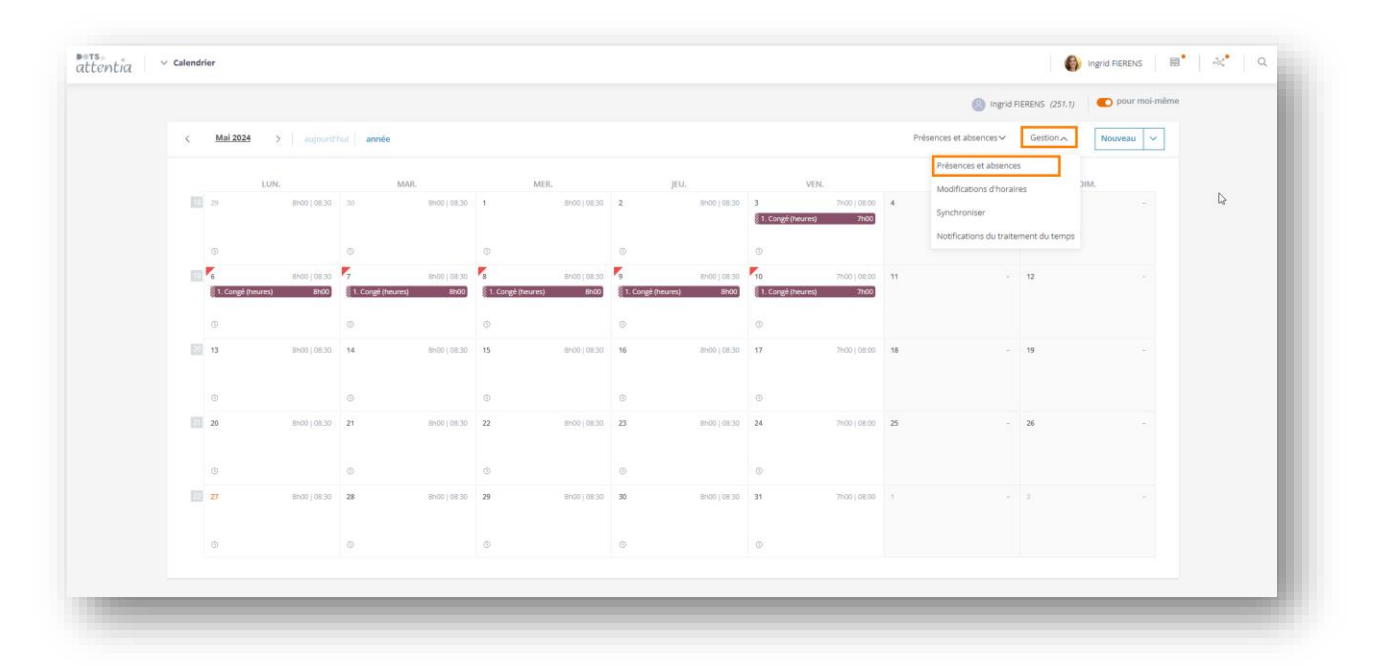

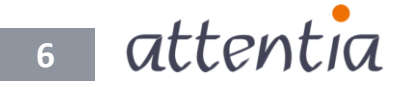

## DOTS Connected Time

|                           |            | Présences et abs | ences      |                            |               |                                   |    |                        |
|---------------------------|------------|------------------|------------|----------------------------|---------------|-----------------------------------|----|------------------------|
| < <u>Mai 2024</u>         | >   a      |                  | Date 🔺     | ∑ Élément de calendrier    |               | Enregistrement                    |    | √ Statut               |
|                           | UN.        | 0                | 3 mai 2024 | 7h00   1. Congé (heures)   | 08:00 - 15:30 | 03 mai 2024 (7h00)                | Da | En cours d'approbation |
| 10 29                     | 8h00       | . 0              | 6 mai 2024 | 8h00   1. Congé (heures)   | 08:30 - 17:00 | 06 mai 2024 - 10 mai 2024 (39h00) |    | Traitement en erreur   |
| ٥                         |            | 0                | 7 mai 2024 | 1. Congé (heures)          | 08:30 - 17:00 | 06 mai 2024 - 10 mai 2024 (39h00) |    | Traitement en erreur   |
| 19 6<br>§ 1. Consé (heure | 8h00<br>s) | . 0              | 8 mai 2024 | Bh00   1. Congé (heures)   | 08:30 - 17:00 | 06 mai 2024 - 10 mai 2024 (39h00) |    | Traitement en erreur   |
| ©                         |            | 0                | 9 mai 2024 | Bh00   1. Congé (heures)   | 08:30 - 17:00 | 06 mai 2024 - 10 mai 2024 (39h00) |    | Traitement en erreur   |
| 13                        | 8000       | . 1              | 0 mai 2024 | ① 7h00   1. Congé (heures) | 08:00 - 15:30 | 06 mai 2024 - 10 mai 2024 (39h00) |    | Traitement en erreur   |
| ©                         |            | 1-6 de 6   Élé   | ments 10 v |                            |               | 1                                 |    | Aller à la page 1 💊    |
| 20                        | 8h00       |                  |            |                            |               |                                   |    |                        |
| ©                         |            |                  |            |                            |               |                                   |    |                        |
| 22 27                     | 8h00       |                  |            |                            |               |                                   |    |                        |
|                           |            |                  |            |                            |               |                                   |    |                        |
|                           |            |                  |            |                            |               |                                   |    |                        |

| INCLUS: 6 collaborateurs V             | cer les critè |           | +    |          |          |           |          |          |           |            |            |            |            |            |            |            |            |            |            |            |           | 6          |            |         |        |          |       |          |               |            |            |   |
|----------------------------------------|---------------|-----------|------|----------|----------|-----------|----------|----------|-----------|------------|------------|------------|------------|------------|------------|------------|------------|------------|------------|------------|-----------|------------|------------|---------|--------|----------|-------|----------|---------------|------------|------------|---|
|                                        | -             |           | _    |          |          |           |          |          |           |            |            |            |            |            |            |            |            |            |            |            |           |            |            |         |        |          |       |          |               | . coltr    | aborata    |   |
|                                        |               |           |      |          |          |           |          |          |           |            |            |            |            |            |            |            |            |            |            |            |           |            |            |         |        |          |       |          |               | com        |            |   |
| 01/05/2024 . 31/05/202                 | 4 <>          | >         |      |          |          |           |          |          |           |            |            |            |            |            |            |            |            |            |            |            |           |            |            |         | Actio  | ons∨     | G     | estion / | . N           | louvea     | u ~        | 1 |
|                                        |               |           |      |          |          |           |          |          |           |            |            |            |            |            |            |            |            |            |            |            |           |            | -          | Préser  | ces et | absenc   | es    |          |               |            |            |   |
| Collaborateur                          | MER.<br>1     | JEU.<br>2 | VEN. | SAM<br>4 | DIM<br>5 | LUN.<br>6 | MAS<br>7 | MER<br>8 | JEU.<br>9 | VEN.<br>10 | SAM.<br>11 | DIM.<br>12 | LUN.<br>13 | MAR.<br>14 | MER.<br>15 | JEU.<br>16 | VEN.<br>17 | SAM.<br>18 | DIM.<br>19 | LUN.<br>20 | MAR<br>21 | MER.<br>22 | JEU.<br>23 | Notific | ations | du trait | ement | du tem   | ps IER.<br>29 | JEU.<br>30 | VEN.<br>31 |   |
| Grégoire Billiet<br>424700 A 0000250   |               |           |      |          |          |           |          |          |           |            |            |            |            |            |            |            |            |            |            |            |           |            |            |         |        |          |       |          |               |            |            |   |
| Frederik Botermans<br>424700 A 0000239 |               |           |      |          |          |           |          |          |           |            |            |            |            |            |            |            |            |            |            |            |           |            |            |         |        |          |       |          |               |            |            |   |
| Inge DE SLOOVER<br>424700 8 0000068    |               |           |      |          |          |           |          |          |           |            |            |            |            |            |            |            |            |            |            |            |           |            |            |         |        |          |       |          |               |            |            |   |
| Ingrid FIERENS<br>424700 8 0000025     |               |           | •    |          |          |           |          |          |           | ۲.         |            |            |            |            |            |            |            |            |            |            |           |            |            |         |        |          |       |          |               |            |            |   |
| Ingrid KRETJENS<br>424700 8 0000079    |               |           |      |          |          |           |          |          |           |            |            |            | •          |            |            |            |            |            |            |            |           |            |            |         |        |          |       |          |               |            |            |   |
| Didier LEWINTIER<br>424700 B 0000011   |               |           |      |          |          |           |          |          |           |            |            |            |            |            |            |            |            |            |            | •          | •         | •          | •          |         |        |          |       |          |               |            |            |   |
| 1-6 de 6   Éléments 25 🗸               |               |           |      |          |          |           |          |          |           |            |            |            |            | 1          |            |            |            |            |            |            |           |            |            |         |        |          |       | Aller    | à la paj      | ge 1       | ~          |   |

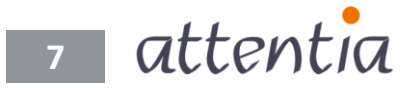

## DOTS Connected Time

| INCLUS: 6 collaborateurs 🗸 effi                                  | Présences | et absences      |                                        |               |                                   |                        |                       |
|------------------------------------------------------------------|-----------|------------------|----------------------------------------|---------------|-----------------------------------|------------------------|-----------------------|
| Q rechercher des collaborateur                                   |           | 💙 Date 🔺         | √ Élément de calendrier                |               | Enregistrement                    |                        |                       |
| ① 01/05/2024 . 31/05/202                                         |           | 03 mai 2024      | 7h00   1. Congé (heures)               | 08:00 - 15:30 | 03 mai 2024 (7h00)                | En cours d'approbation | FIERENS Ingrid        |
| Collaborateur                                                    |           | 06 mai 2024      | Bh00   1. Congé (heures)               | 08:30 - 17:00 | 06 mai 2024 - 10 mai 2024 (39h00) | Traitement en erreur   | FIERENS Ingrid        |
| Grégoire Billiet<br>424700 A 0000250                             |           | 07 mai 2024      | 1 8h00   1. Congé (heures)             | 08:30 - 17:00 | 06 mai 2024 - 10 mai 2024 (39h00) | Traitement en erreur   | FIERENS Ingrid        |
| Frederik Botermans<br>424700 A 0000239<br>Inge DE SLOOVER        |           | 08 mai 2024      | Bh00   1. Congé (heures)               | 08:30 - 17:00 | 06 mai 2024 - 10 mai 2024 (39h00) | Traitement en erreur   | FIERENS Ingrid        |
| 424700 8 000068<br>Ingrid FIERENS<br>424700 8 000025             |           | 09 mai 2024      | Bh00   1. Congé (heures)               | 08:30 - 17:00 | 06 mai 2024 - 10 mai 2024 (39h00) | Traitement en erreur   | FIERENS Ingrid        |
| Ingrid KRETJENS<br>424700 8 0000079                              |           | 10 mai 2024      | ① 7h00   1. Congé (heures)             | 08:00 - 15:30 | 06 mai 2024 - 10 mai 2024 (39h00) | Traitement en erreur   | FIERENS Ingrid        |
| Didier LEWINTIER<br>424700 8 0000011<br>1-6 de 6   Éléments 25 ~ |           | 13 mai 2024      | Sh00   1. Congé (heures)               | 08:30 - 17:00 | 13 mai 2024 (8h00)                | En cours d'approbation | KRETJENS Ingrid       |
|                                                                  |           | 20 mai 2024      | 8h00   3. Heures supplémentaires recup | 08:30 - 17:00 | 20 mai 2024 - 23 mai 2024 (31h00) | Traité                 | LEWINTIER Didler      |
|                                                                  |           | 21 mai 2024      | 8h00   3. Heures supplémentaires recup | 08:30 - 17:00 | 20 mai 2024 - 23 mai 2024 (31h00) | Traité                 | LEWINTIER Didier      |
|                                                                  |           | 22 mai 2024      | 8h00   3. Heures supplémentaires recup | 08:30 - 17:00 | 20 mai 2024 - 23 mai 2024 (31h00) | Traité                 | LEWINTIER Didier      |
|                                                                  | 1-10 d    | 11   Éléments 10 | v                                      |               | 1 2                               |                        | Aller à la page 🛛 🗸 🗸 |
|                                                                  |           |                  |                                        |               |                                   |                        |                       |

Dorénavant, il est également possible de réessayer ou d'annuler les présences et les absences qui ont un message d'erreur dans le calendrier et le calendrier d'équipe.

| INCLUS: 6 collaborateurs 🗸 eff                          | Présences et absences      |                                           |               |                                   |                        |                   |
|---------------------------------------------------------|----------------------------|-------------------------------------------|---------------|-----------------------------------|------------------------|-------------------|
| Q rechercher des collaborateu                           | Vous avez sélectionné 5 él | iment(s). Sélectionner tous les éléments. |               |                                   |                        |                   |
| ① 01/05/2024 . 31/05/202                                | 🗧 🍸 Date 🔺                 | V Élément de calendrier                   |               | Enregistrement                    | √ Statut               | √ Collaborateur   |
| Collaboration                                           | 03 mai 2024                | 7h00   1. Congé (heures)                  | 08:00 - 15:30 | 03 mai 2024 (7h00)                | En cours d'approbation | FIERENS Ingrid    |
| Grégoire Billiet                                        | 06 mai 2024                | 0 8h00   1. Congé (heures)                | 08:30 - 17:00 | 06 mai 2024 - 10 mai 2024 (39h00) | Traitement en erreur   | FIERENS Ingrid    |
| Frederik Botermans<br>424700 A 0000239                  | 07 mai 2024                | 8h00   1. Congé (heures)                  | 08:30 - 17:00 | 06 mai 2024 - 10 mai 2024 (39h00) | Traitement en erreur   | FIERENS Ingrid    |
| Inge DE SLOOVER<br>424700 8 0000068<br>Ingrid FIERENS   | 08 mai 2024                | () 8h00   1. Congé (heures)               | 08:30 - 17:00 | 06 mai 2024 - 10 mai 2024 (39h00) | Traitement en erreur   | FIERENS Ingrid    |
| 424700 B 0000025<br>Ingrid KRETJENS<br>424700 B 0000079 | 09 mai 2024                | 8h00   1. Congé (heures)                  | 08:30 - 17:00 | 06 mai 2024 - 10 mai 2024 (39h00) | Traitement en erreur   | FIERENS Ingrid    |
| Didier LEWINTIER<br>424700 B 0000011                    | 10 mai 2024                | 7h00   1. Congé (heures)                  | 08:00 - 15:30 | 06 mai 2024 - 10 mai 2024 (39h00) | Traitement en erreur   | FIERENS Ingrid    |
| 1-6 GE 6   Elements 25 V                                | 13 mai 2024                | Bh00   1. Congé (heures)                  | 08:30 - 17:00 | 13 mai 2024 (8h00)                | En cours d'approbation | KRETJENS Ingrid   |
|                                                         | 20 mai 2024                | 8h00   3. Heures supplémentaires recup    | 08:30 - 17:00 | 20 mai 2024 - 23 mai 2024 (31h00) | Traité                 | LEWINTIER Didier  |
|                                                         | 21 mai 2024                | 8h00   3. Heures supplémentaires recup    | 08:30 - 17:00 | 20 mai 2024 - 23 mai 2024 (31h00) | Traité                 | LEWINTIER Didier  |
|                                                         | 22 mai 2024                | 8h00   3. Heures supplémentaires recup    | 08:30 - 17:00 | 20 mai 2024 - 23 mai 2024 (31h00) | Traité                 | LEWINTIER Didier  |
|                                                         | 1-10 de 11   Éléments      | 10 🗸                                      |               | 1 2                               |                        | Aller à la page 1 |

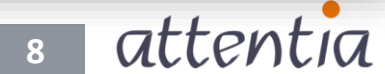

### Gestion des présences et des absences

Il est possible de visualiser et de gérer les notifications du traitement du temps via le menu de gestion dans le calendrier et le calendrier d'équipe.

| NOLISE Number       interfactors       interfactors <t< th=""><th>O pour mot-meme</th><th></th><th></th><th></th><th></th><th></th><th></th></t<>                                                                                                    | O pour mot-meme                                       |                |                 |                 |                 |                                                            |       |
|----------------------------------------------------------------------------------------------------|-------------------------------------------------------|----------------|-----------------|-----------------|-----------------|------------------------------------------------------------|-------|
| C       Mail 2024       >       appointful       ande       Fréderices       Stations       Options       Stations       Stations <th>Srederik Botermans ✓ &lt; 276 &gt;</th> <th></th> <th></th> <th></th> <th>mes +</th> <th>Reborateurs v effacer les cri<br/>ercher des collaborateurs</th> <th>Q rec</th>                                                                                                    | Srederik Botermans ✓ < 276 >                          |                |                 |                 | mes +           | Reborateurs v effacer les cri<br>ercher des collaborateurs | Q rec |
| LLR.     MAR.     ME     jEU     VIR.     Medicators at absince:     présentes at absince:     présentes at absince:     Multificators at absince:     Multificators at absince:     Mul                                                                                                    | Présences et absences 🗸 Gestion 🧙 Nouveau 🗸           |                |                 |                 | année           | tai 2024 > aujourd?                                        | ĸ     |
| Image: Section of the section of the section of th                             | Présences<br>EN. Modifications d'horaires XIM.        | VEN.           | JEU.            | MER.            | MAR.            | LUNL                                                       |       |
| 0       0       0135-223       0       0       0       0         1       00       0       0       0       0       0       0       0       0       0       0       0       0       0       0       0       0       0       0       0       0       0       0       0       0       0       0       0       0       0       0       0       0       0       0       0       0       0       0       0       0       0       0       0       0       0       0       0       0       0       0       0       0       0       0       0       0       0       0       0       0       0       0       0       0       0       0       0       0       0       0       0       0       0       0       0       0       0       0       0       0       0       0       0       0       0       0       0       0       0       0       0       0       0       0       0       0       0       0       0       0       0       0       0       0       0       0       0       0 <td< td=""><td>Synchroniser     Notifications du traitement du temps</td><td>8100   14:00  </td><td>2 8H00   14.00</td><td>1 8800   14:00</td><td>30 Bh00 14:00</td><td>8h00   14.09</td><td></td></td<>                                                                                                    | Synchroniser     Notifications du traitement du temps | 8100   14:00   | 2 8H00   14.00  | 1 8800   14:00  | 30 Bh00 14:00   | 8h00   14.09                                               |       |
| a       a       b       b                                                                                                    | 0                                                     | Þ              | © 13:55-22:35   | Ø               | 0               |                                                            |       |
| 13         8x011400         14         8x001400         15         8x001400         16         8x001400         17         8x001400         18         19           0         0         0         0         0         0         0         0         0         0         0         0         0         0         0         0         0         0         0         0         0         0         0         0         0         0         0         0         0         0         0         0         0         0         0         0         0         0         0         0         0         0         0         0         0         0         0         0         0         0         0         0         0         0         0         0         0         0         0         0         0         0         0         0         0         0         0         0         0         0         0         0         0         0         0         0         0         0         0         0         0         0         0         0         0         0         0         0         0         0         0         0 <td>1960 (830 11 - 12 -</td> <td>0 BH00   05:30</td> <td>9 Br00   05.30</td> <td>8 8H0010530</td> <td>7 8h00 05:30</td> <td>8600   05:30</td> <td>6</td>                                                                                                    | 1960 (830 11 - 12 -                                   | 0 BH00   05:30 | 9 Br00   05.30  | 8 8H0010530     | 7 8h00 05:30    | 8600   05:30                                               | 6     |
|                                                                                                    | 8400 ( 1400 18 - 19 -                                 | 7 8500   14:00 | 16 BH00   14:00 | 15 Bh00   14.00 | 14 Bh00   14.00 | 8600   14.00                                               |       |
|                                                                                                    | 0 0                                                   | 3              | 0               | 0               | 0               |                                                            |       |
| 60 - CL (αςα) μητα AL (αςα) μητα CL (αςα) μητα 23 (αςα) μητα CL (αςα) μητα CL (αςα) | 1900   0530 <b>25 - 26 -</b>                          | 4 8100   05:30 | 23 8400   05:30 | 22 BH00 ( 05:30 | 21 8100   05:30 | 860010530                                                  | 2     |
|                                                                                                    |                                                       | D              | 0               | 0               | 0               |                                                            |       |
| 27 BH0011400 28 BH0011400 29 BH0011400 30 BH0011400 31 BH0011400 1 - 2                                                                                                    | 8600(1400 1 - 2 -                                     | 1 Sh00   14:00 | 30 Sh00   14:00 | 29 8100   14:00 | 28 8100   14:00 | 8100   14.00                                               | 2     |

|                         |                | Notifications du traitement du temps |                  |             |                   |
|-------------------------|----------------|--------------------------------------|------------------|-------------|-------------------|
| INCLUS: 6 collaborateur | effac          | □ ▼ Catégorie                        | V Notification   | 💙 Date 🔺    |                   |
| < Mai 2024              | > au           | ERREUR                               | Pas de pointages | 02 mai 2024 | 0                 |
|                         |                | INFOS                                | Voyage service   | 03 mai 2024 | 0                 |
| 15 29                   | LUN.<br>8h00 ( | 1-2 de 2   Éléments 10 ~             |                  | 1           | Aller à la page 1 |
|                         |                |                                      |                  |             |                   |
| ٢                       |                |                                      |                  |             |                   |
| 6                       | 8h00           |                                      |                  |             |                   |
| ©                       |                |                                      |                  |             |                   |
| 13                      | 8h00           |                                      |                  |             |                   |
|                         |                |                                      |                  |             |                   |
| 0                       |                |                                      |                  |             |                   |
| 20                      | 8h00           |                                      |                  |             |                   |
|                         |                |                                      |                  |             |                   |
| O                       |                |                                      |                  |             |                   |
| 0 27                    | 8h00           |                                      |                  |             |                   |

🧕 attentia

## **DOTS Connected Time**

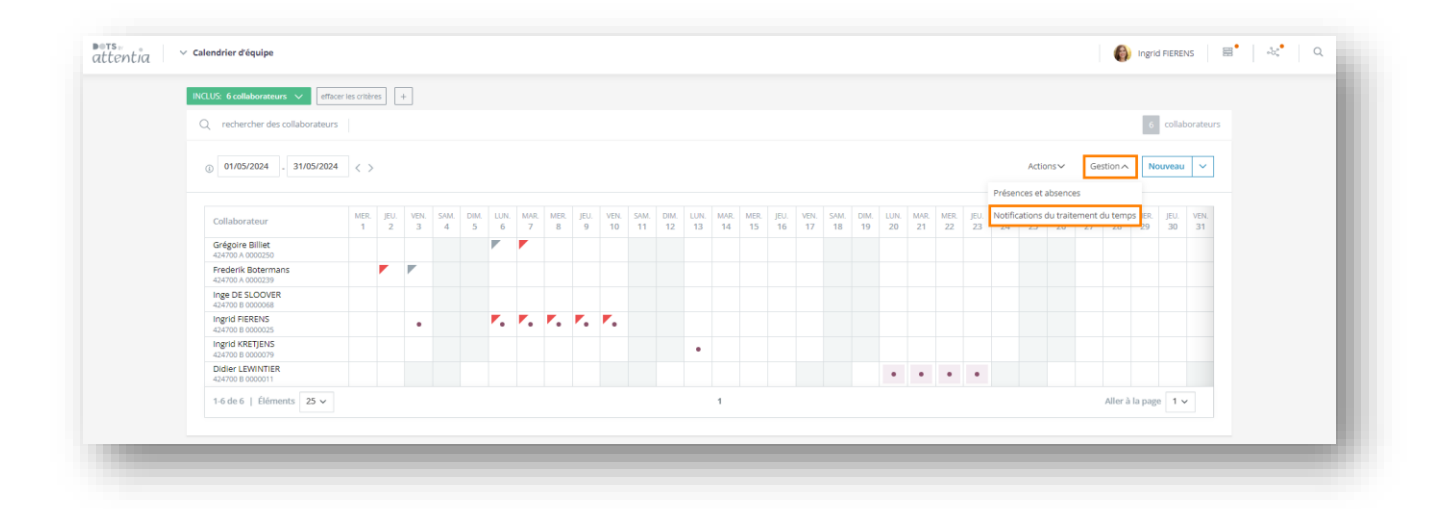

| ✓ Calendrier d'équipe                                     |                                      |                                                       |             |                    | 🎒 Ingrid FIERENS 🚟 🖧 |
|-----------------------------------------------------------|--------------------------------------|-------------------------------------------------------|-------------|--------------------|----------------------|
| INCLUS: 6 collaborateurs 🗸 e                              | h Notifications du traitement du tem | ps                                                    |             |                    |                      |
| Q rechercher des collaborate                              | u 🗌 🍸 Catégorie                      | V Notification                                        | 🍸 Date 🔺    | √ Collaborateur    |                      |
| ① 01/05/2024 . 31/05/20                                   | 12 ERREUR                            | Pas de pointages                                      | 02 mai 2024 | Botermans Frederik | P                    |
| Collaborateur                                             | INFOS                                | Voyage service                                        | 03 mai 2024 | Botermans Frederik | ı                    |
| Grégoire Billiet<br>424700 A 0000250                      | INFOS                                | Voyage service                                        | 06 mai 2024 | Billiet Grégoire   | ı                    |
| Frederik Botermans<br>424700 A 0000239<br>Inge DE SLOOVER | ERREUR                               | Pas de pointages                                      | 07 mai 2024 | Billiet Grégoire   | Ø                    |
| 424700 B 0000068<br>Ingrid FIERENS<br>424700 B 0000025    | 1-4 de 4   Éléments 10 ~             |                                                       | 1           |                    | Aller à la page 1 🗸  |
| Ingrid KRETJENS<br>424700 B 0000079                       |                                      |                                                       |             |                    |                      |
| 424700 B 0000011                                          |                                      |                                                       |             |                    |                      |
|                                                           |                                      |                                                       |             |                    |                      |
|                                                           |                                      |                                                       |             |                    |                      |
|                                                           |                                      |                                                       |             |                    |                      |
|                                                           |                                      |                                                       |             |                    |                      |
|                                                           |                                      |                                                       |             |                    |                      |
|                                                           | 🝸 Effacer les filtres 🛛 🤗 Actual     | liser le tableau 🛛 Afficher les notifications traitée | s           |                    | Т                    |
|                                                           |                                      |                                                       |             |                    |                      |

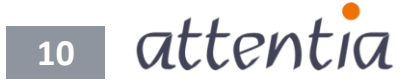

Vous pouvez choisir de résoudre les notifications (p. ex., pas de *pointages*). Pour ce faire, accédez aux corrections du jour en cliquant sur l'icône en forme de crayon, qui vous permet de modifier le jour (p. ex., compléter les *pointages*), puis de l'enregistrer.

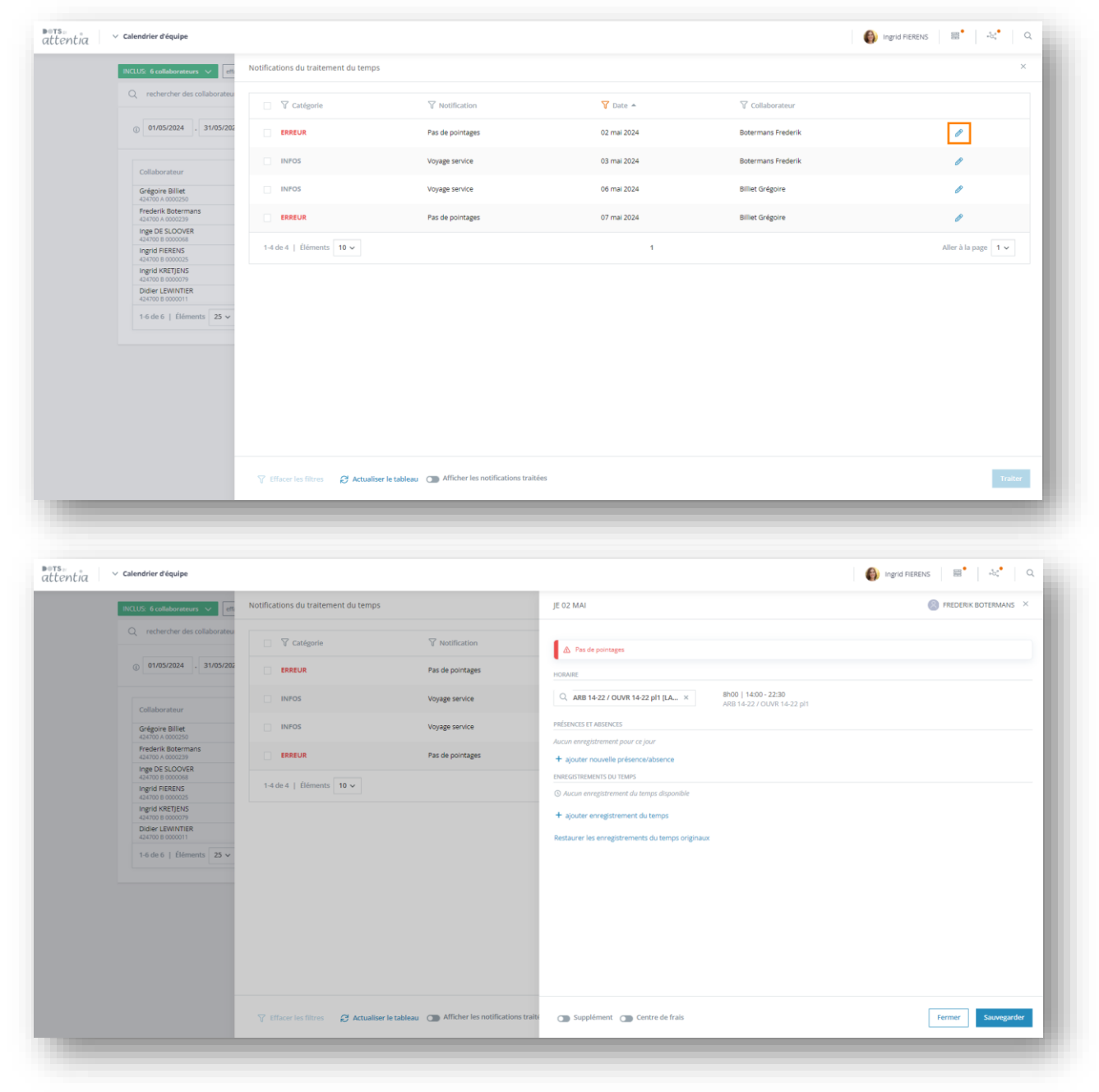

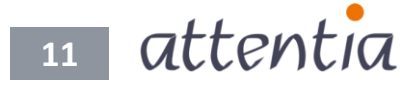

## **DOTS Connected Time**

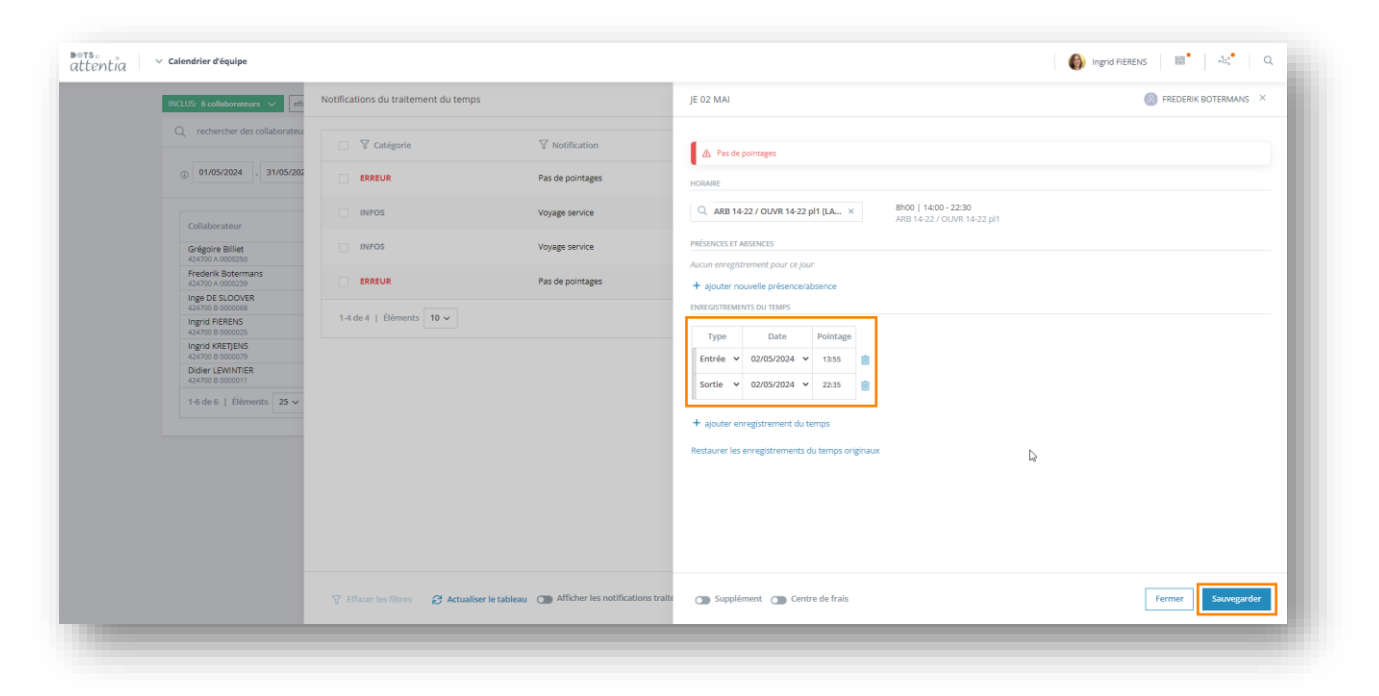

La notification est traitée en corrigeant la situation par le biais des corrections du jour.

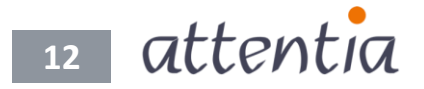

### NOUVEAU : traitement des notifications du traitement du temps

Dorénavant, vous pouvez également traiter les autres notifications pour lesquelles vous ne devez entreprendre aucune action. Il est donc désormais possible de supprimer les notifications du traitement du temps pour lesquels aucune action spécifique (p. ex., ajout de *pointages*) ne doit être entreprise.

Pour ce faire, sélectionnez les notifications du temps de traitement, puis cliquez sur le bouton « Traiter ».

| a  |                                                                                                    |                                                                                                    |                                                                                       |                                                                                                    |                                                                                |                                                                                                    |
|----|----------------------------------------------------------------------------------------------------|----------------------------------------------------------------------------------------------------|---------------------------------------------------------------------------------------|----------------------------------------------------------------------------------------------------|--------------------------------------------------------------------------------|----------------------------------------------------------------------------------------------------|
|    | INCLUS: 6 collaborateurs 🗸 🖃                                                                                                    | Notifications du traitement du temps                                                                                                    |                                                                                       |                                                                                                    |                                                                                |                                                                                                    |
|    | Q rechercher des collaborateu                                                                                                    | Vous avez sélectionné 1 élément(s). Se                                                                                                    | électionner tous les éléments.                                                        |                                                                                                    |                                                                                |                                                                                                    |
|    | () 01/05/2024 . 31/05/202                                                                                                    | E 🗸 Catégorie                                                                                                    | V Notification                                                                        | 💙 Date 🔺                                                                                                    | 🗑 Collaborateur                                                                |                                                                                                    |
|    |                                                                                                    | INFOS                                                                                                    | Voyage service                                                                        | 03 mai 2024                                                                                                    | Botermans Frederik                                                             | 0                                                                                                    |
|    | Collaborateur<br>Grégoire Billiet                                                                                                    | INFOS                                                                                                    | Voyage service                                                                        | 06 mai 2024                                                                                                    | Billiet Grégoire                                                               | Ø                                                                                                    |
|    | 424700 A 0000250<br>Frederik Botermans<br>424700 A 0000239                                                                                                    | ERREUR                                                                                                    | Pas de pointages                                                                      | 07 mai 2024                                                                                                    | Billiet Grégoire                                                               | Ø                                                                                                    |
|    | Inge DE SLOOVER<br>424700 8 0000068                                                                                                    | 1-3 de 3   Éléments 10 🗸                                                                                                    |                                                                                       | 1                                                                                                    |                                                                                | Aller à la page 🛛 🗸                                                                                                    |
|    | 424700 8 0000025                                                                                                    |                                                                                                    |                                                                                       |                                                                                                    |                                                                                |                                                                                                    |
|    | 424700 B 0000079<br>Didier LEWINTIER<br>424700 B 0000011                                                                                                    |                                                                                                    |                                                                                       |                                                                                                    |                                                                                |                                                                                                    |
|    | 1-6 de 6   Éléments 25 🗸                                                                                                    |                                                                                                    |                                                                                       |                                                                                                    |                                                                                |                                                                                                    |
|    |                                                                                                    |                                                                                                    |                                                                                       |                                                                                                    |                                                                                |                                                                                                    |
|    |                                                                                                    |                                                                                                    |                                                                                       |                                                                                                    |                                                                                |                                                                                                    |
|    |                                                                                                    |                                                                                                    |                                                                                       |                                                                                                    |                                                                                |                                                                                                    |
|    |                                                                                                    |                                                                                                    |                                                                                       |                                                                                                    |                                                                                |                                                                                                    |
|    |                                                                                                    |                                                                                                    |                                                                                       |                                                                                                    |                                                                                |                                                                                                    |
|    |                                                                                                    |                                                                                                    |                                                                                       |                                                                                                    |                                                                                |                                                                                                    |
|    |                                                                                                    |                                                                                                    |                                                                                       |                                                                                                    |                                                                                |                                                                                                    |
|    |                                                                                                    |                                                                                                    |                                                                                       |                                                                                                    |                                                                                |                                                                                                    |
|    |                                                                                                    | Y Effacer les filtres 🔀 Actualise                                                                                                    | r le tableau Amcher les notifications traitées                                        |                                                                                                    |                                                                                | Trait                                                                                                    |
| a  | ✓ Calendrier d'équipe                                                                                                    |                                                                                                    |                                                                                       |                                                                                                    |                                                                                | 🎒 Ingrid FIERENS 🛛 🚟 🕹                                                                                                    |
| al | ✓ Calendrier d'équipe                                                                                                    |                                                                                                    |                                                                                       |                                                                                                    |                                                                                | 🌒 Ingrid FIERENS 🔡 🕹 🖓                                                                                                    |
| a  | Calendrier d'équipe  INCLUS: 6 collaborateurs v affi                                                                                                    | Notifications du traitement du temps                                                                                                    |                                                                                       |                                                                                                    |                                                                                | 🎒 Ingrid FIERENS 🛛 🔠 🐂 🔍                                                                                                    |
| a  | Calendrier d'équipe      RCLUS: é collaborateurs      en                                                                                                    | Notifications du traitement du temps                                                                                                    | V Notification                                                                        | ¥ Date ▲                                                                                                    |                                                                                | 🌍 Ingrid RERENS   🐻   💐                                                                                                    |
| a  | Calendrier d'équipe      NULT: 6 collaborations V      C      rechercher des collaboration      0 0105/2024 - 3105/202                                                                                                    | Notifications du traitement du temps                                                                                                    | ♥ Notification<br>Voyage service                                                      | V Date +<br>03 mai 2024                                                                                         | ∵ Collaborateur<br>Botermans Frederik                                          | 🌍 Ingrid RERENS   🔤   🕹 🍅                                                                                                    |
| al | Calendrier d'équipe  RCLU: é collaborateur  Crechercher des collaborateur  () 61/05/2024  31/05/202                                                                                                    | Notifications du traitement du temps           V Catégorie           INPOS                                                                                                    | ₩ Notification     Voyage service     Voyage service                                  | V Date A<br>03 mai 2024<br>06 mai 2024                                                                          | ♥ Collaborateur<br>Botermans Prederik<br>Billet Grégoire                       | Improvements                                                                                                    |
| a  | Calendrier d'équipe     NCUD: 6 collaborenur:      Q. rechercher des collaborateus     0 01/05/2024 - 31/05/202     Collaborateur:     Grégoire Billiet:                                                                                                    | Notifications du traitement du temps       Y     Catégorie       INPOS     INPOS       EREUR     EREUR                                                                                                    | Motification Voyage service Voyage service Pas de pointages                           | Date A     03 mai 2024     06 mai 2024     07 mai 2024                                                          | Collaborateur     Botermans Prederik     Billet Grégoire     Billet Grégoire   | Improvements                                                                                                    |
| a  | Calendrier d'équipe  C. Calendrier d'équipe  C. rechercher des collaborateur  O 10552024 - 3105202  Callaborateur  Callaborateur  Callaborateur  Calendrier des collaborateur  Calendrier des collaborateur  Calendrier | Notifications du traitement du temps          Imposi         Impos         Impos </td <td>Voyage service<br/>Voyage service<br/>Pas de pointages</td> <td>♥ Date ▲<br/>03 mai 2024<br/>06 mai 2024<br/>07 mai 2024</td> <td>Collaborateur<br/>Botermans Frederik<br/>Billet Grégore<br/>Billet Grégore</td> <td>Ingrid RERENS</td> | Voyage service<br>Voyage service<br>Pas de pointages                                  | ♥ Date ▲<br>03 mai 2024<br>06 mai 2024<br>07 mai 2024                                                           | Collaborateur<br>Botermans Frederik<br>Billet Grégore<br>Billet Grégore        | Ingrid RERENS                                                                                                    |
| a  | Calendrier d'équipe  Calendrier d'équipe  C. collaborateur  C. rechercher des collaborateur  () 10/05/2024 - 31/05/202  Callaborateur  Callaborateur  Callaborateur  Callaborateur  Callaborateur  Calendrie Determans  Fridrik Adotemans  Fridrik Botemans  Fridrik Boteman  Fridrik Boteman  Fridrik Boteman  Fridrik Boteman  Fridrik Boteman  Fridrik  Fridri | Notifications du traitement du temps          ♥ Catégorie         INFOS         ERREUR         1.3 de 3   Úémentis 10 ♥                                                                                                    | Voyage service<br>Voyage service<br>Pas de pointages                                  | V Date A<br>39 mai 2024<br>06 mai 2024<br>07 mai 2024                                                           | Collaborateur<br>Botermans Frederik<br>Billiet Grégore<br>Billiet Grégore      | Ingrid RERENS                                                                                                    |
| a  | Calendrier déquipe      RCLUS é collaborateur     Q     rechercher des collaborateur      Q     rechercher des collaborateur      O     01/05/2024     31/05/202      Callaborateur      Grégoire Billet     42/00 A00029      Fréderik Determans     42/00 A00029      Ingel DE CoVIR      Ingel DE CoVIR      Ingel DE COVIR      Ingel DE COVIR        | Notifications du traitement du temps                                                                                                    | Voyage service<br>Voyage service<br>Voyage service<br>Pas de pointages                | ♥ Date ▲<br>09 mai 2024<br>09 mai 2024<br>07 mai 2024                                                           | Collaborateur<br>Botermans Prederik<br>Billiet Grégore<br>Billiet Grégore      | Ingrid RERENS                                                                                                    |
| a  | Calendrier diquipe      Calendrier diquipe      Collaborateur      Ortos/2024     3105/202      Collaborateur      Crégoire Billet      Calaborateur      Crégoire Billet      Calaborateur      Crégoire Sillet      Calaborateur      Crégoire Sillet      Calaborateur      Crégoire Sillet      Calaborateur      Crégoire Sillet      Calaborateur      Crégoire Sillet      Calaborateur      Crégoire Sillet      Calaborateur      Crégoire Sillet      Calaborateur      Crégoire Sillet      Calaborateur      Calaborateur      Calaborateur      Crégoire Sillet      Calaborateur      Calaborateur      Crégoire Sillet      Calaborateur      Calaborateur           | Notifications du traitement du temps                                                                                                    | Voyage service<br>Voyage service<br>Voyage service<br>Pas de pointages                | Cate A<br>03 mai 2024<br>06 mai 2024<br>07 mai 2024<br>1                                                        | Collaborateur<br>Botermans Frederik<br>Billet Grégore<br>Billet Grégore        | Ingrid RERENS ING After & la page I I I I I I I I I I I I I I I I I I I                                                                                                    |
| a  | Calendrier diquips      Calendrier diquips      Collaborations     O     Oros/2024     Strong     Oros/2024     Strong     Collaborations     Collaborations         | Notifications du traitement du temps                                                                                                    | ✓ Notification     Voyage service     Voyage service     Pas de pointages             | Date A<br>03 mai 2024<br>06 mai 2024<br>07 mai 2024                                                             | Collaborateur<br>Botermans Prederik<br>Billet Grégoire<br>Billet Grégoire      | Ingrid RERENS                                                                                                    |
| a  | Calendrier déquipe  Calendrier déquipe  Collisionation  Collisionationation  Collisionationation  Collisionationation  Collisionationation  Collisionationation  Collisionationation  Collisionationation  Collisionationationation  Collisionationation  Collisionationationation  Collisionationationationation  Collisionationationationation  Collisionationationation  Collisionationationationationation  Collisionationationationation  Collisionationationation  Collisionationationation  Collisionationationation  Collisionationationation  Collisionationationation  Collisionationationation  Collisionationationationation  Collisionationationationation  Collisionationationation  Collisionationationation  Collisionationationationation  Collisionationationationation  Collisionationationationationationationation  Collisionationationationationation  Collisionationationationationationationation  Collisionationationationationationationationat                                                                                                    | Notifications du traitement du temps                                                                                                    | Notification     Voyage service     Voyage service     Pas de pointages               | Date A<br>03 mai 2024<br>06 mai 2024<br>07 mai 2024<br>1                                                        | ✓ Collaborateur     Botermans Frederik     Billet Grégore     Billet Grégore   | Ingrid RERENS                                                                                                    |
| a  | Calendrier déquipe      KCUS: é contourement v      Calendrier déquipe      Q. rechercher des collaborators      Q. rechercher des collaborators      Q. rechercher des collaborators      Q. réderté des montes      Callaborators      Callaborators      Cal     | Notifications du traitement du temps          Impos         Impos         ERREUR         1.3 de 3   Béments                                                                                                    | Voyage service<br>Voyage service<br>Voyage service<br>Pas de pointages                | ♥ Date ▲<br>63 mai 2024<br>66 mai 2024<br>67 mai 2024<br>1                                                      | Collaborateur     Botermans Prederik     Billiet Grégore     Billiet Grégore   | Ingrid RERENS                                                                                                    |
| a  | Calendriar dispuipe      ICLUS: 6 collaborateur      OrtoS20024     J3105202      Callaborateur      Callaborateur      Callaborateur      Crégoire Billet      der Concoste      Inge O E SCOVIR      der De SCOVIR      der De SCOVIR      der DE SCOVIR      der DE SCOVIR          | Notifications du traitement du temps                                                                                                    | Voyage service<br>Voyage service<br>Voyage service<br>Pas de pointages                | V Date A<br>03 mai 2024<br>06 mai 2024<br>07 mai 2024<br>1                                                      | Collaborateur     Botermans Prederik     Billiet Grégoire     Billiet Grégoire | Ingrid RERENS                                                                                                    |
| al | Calendrier diquips      Collectored diquips      Collectored descollaborates      O 0105/2024 3105/202      Collectored descollaborates      Collectored descollaborates      Collectored descoll     | Notifications du traitement du temps                                                                                                    | Notification     Voyage service     Voyage service     Pas de pointages               | ♥ Date ▲<br>03 mai 2024<br>09 mai 2024<br>07 mai 2024<br>1                                                      | Collaborateur<br>Botermans Prederik<br>Billet Grégore<br>Billet Grégore        | Ingrid RERENS                                                                                                    |
| a  | Calendrier déquipe      Collaborations     Collaborations     O     OrtoSc2024     S10055202      Collaborations     O     OrtoSc2024     S10055202      Collaborations     Collaborations     Collabo     | Notifications du traitement du temps                                                                                                    | Notification     Voyage service     Voyage service     Pas de pointages               | ♥ Date ▲<br>03 mai 2024<br>06 mai 2024<br>07 mai 2024                                                           | ✓ Collaborateur     Botermans Prederik     Billet Grégore     Billet Grégore   | Ingrid RERENS     IN     After à la page     I                                                                                                    |
| a  | Calendrier déquipe      ICUU: é collaborators     V     O     O         | Notifications du traitement du temps                                                                                                    | Voyage service<br>Voyage service<br>Voyage service<br>Pas de pointages                | <ul> <li>✓ Date ▲</li> <li>Ø mai 2024</li> <li>Øf mai 2024</li> <li>Øf mai 2024</li> <li>Øf mai 2024</li> </ul> | Collaborateur<br>Botermans Prederik<br>Billiet Grégore<br>Billiet Grégore      | Ingrid RERENS                                                                                                    |
| a  | Calendriar dépuipe      Calendriar dépuipe      Callaborateur      OF/05/2024     30/05/2024     30/05/2024     Callaborateur      Callaborateur      Crégoire Billet      40/06 800008     Reger Reseau      Reger Reseau      Reger Reseau      Reger Reseau      Reger Reseau      Callaborateur      Callaborateur       | Notifications du traitement du temps                                                                                                    | ✓ Notification         Voyage service         Voyage service         Pas de pointages | <ul> <li>✓ Date ▲</li> <li>03 mai 2024</li> <li>06 mai 2024</li> <li>07 mai 2024</li> </ul>                     | Collaboratour<br>Botermans Prederik<br>Billiet Grégoire<br>Billiet Grégoire    | Ingrid RERENS                                                                                                    |
| a  | Calendrier diquips      Collaborateur     of 0105/2024 3105/202      Collaborateur     Crégoire Siliet     Collaborateur     Crégoire Siliet     Collaborateur     Collaborateur     Crégoire Siliet     Collaborateur     Collaborateur     Collaborateu     | Notifications du traitement du temps                                                                                                    | Notification     Voyage service     Voyage service     Pas de pointages               | ✓ Date ▲<br>03 mai 2024<br>00 mai 2024<br>07 mai 2024                                                           | Collaborateur<br>Botermans Prederik<br>Billet Grégore<br>Billet Grégore        | Ingrid RERAIS   Image: Control   Image: Control                                                                                                    |
| a  | Calendrier diquips      Collectored Collaboration     Original Collectored Collaboration     Original Collectored Collaboration     Original Collectored Collectored     Original Collectored Collectored     Original Collectored Collectored     Original Collectored Collectored     Original Collectored Collectored     Original Collectored Collectored     Original Collectored Collectored     Original Collectored Collectored     Original Collectored     Original Coll     | Notifications du traitement du temps                                                                                                    | Notification     Voyage service     Voyage service     Pas de pointages               | ♥ Date ▲<br>03 mai 2024<br>09 mai 2024<br>07 mai 2024                                                           | Collaborateur     Botermans Prederik     Billet Grégore     Billet Grégore     | Ingrid RERENS                                                                                                    |
| a  | Calendrier déquipe      Collectoreteur     Collectoreteur     O     O1055202     Collectoreteur     Collectoreteur     Collectoreteur     Collectoreteur     Collectoreteur     Gorreteur     Second Seconde     Seconde      | Notifications du traitement du temps                                                                                                    | Notification     Voyage service     Voyage service     Pas de pointages               | ♥ Date ▲<br>03 mai 2024<br>06 mai 2024<br>07 mai 2024                                                           | ✓ Collaborateur     Botermans Prederik     Billet Grégore     Billet Grégore   | Ingrid RERENS   Image: Ingrid RERENS     Image: Image: I |
| a  | Calendriar déquipe      KCUS: 6 contourement v      ()     ()     ()     ()     ()     ()     ()     ()     ()     ()     ()     ()     ()     ()     ()     ()     ()     ()     ()     ()     ()     ()     ()     ()     ()     ()     ()     ()     ()     ()     ()     ()     ()     ()     ()     ()     ()     ()     ()     ()     ()     ()     ()     ()     ()     ()     ()     ()     ()     ()     ()     ()     ()     ()     ()     ()     ()     ()     ()     ()     ()     ()     ()     ()     ()     ()     ()     ()     ()     ()     ()     ()     ()     ()     ()     ()     ()     ()     ()     ()     ()     ()     ()     ()     ()     ()     ()     ()     ()     ()     ()     ()     ()     ()     ()     ()     ()     ()     ()     ()     ()     ()     ()     ()     ()     ()     ()     ()     ()     ()     ()     ()     ()     ()     ()     ()     ()     ()     ()     ()     ()     ()     ()     ()     ()     ()     ()     ()     ()     ()     ()     ()     ()     ()     ()     ()     ()     ()     ()     ()     ()     ()     ()     ()     ()     ()     ()     ()     ()     ()     ()     ()     ()     ()     ()     ()     ()     ()     ()     ()     ()     ()     ()     ()     ()     ()     ()     ()     ()     ()     ()     ()     ()     ()     ()     ()     ()     ()     ()     ()     ()     ()     ()     ()     ()     ()     ()     ()     ()     ()     ()     ()     ()     ()     ()     ()     ()     ()     ()     ()     ()     ()     ()     ()     ()     ()     ()     ()     ()     ()     ()     ()     ()     ()     ()     ()     ()     ()     ()     ()     ()     ()     ()     ()     ()     ()     ()     ()     ()     ()     ()     ()     ()     ()     ()     ()     ()     ()     ()     ()     ()     ()     ()     ()     ()     ()     ()     ()     ()     ()     ()     ()     ()     ()     ()     ()     ()     ()     ()     ()     ()     ()     ()     ()     ()     ()     ()     ()     ()     ()     ()     ()     ()     ()     ()     ()     ()     ()     ()     ()     ()     ()     ()     ()     (     | Notifications du traitement du temps                                                                                                    | Motification Voyage service Voyage service Pas de pointages                           | <ul> <li>✓ Date ▲</li> <li>09 mai 2024</li> <li>09 mai 2024</li> <li>07 mai 2024</li> </ul>                     | Collaborateur     Botermans Prederik     Billiet Grégore     Billiet Grégore   | Ingrid RERENS                                                                                                    |

13 attentia

Si vous souhaitez revoir les notifications traitées, vous pouvez facilement le faire en activant l'option « Afficher les notifications traitées ».

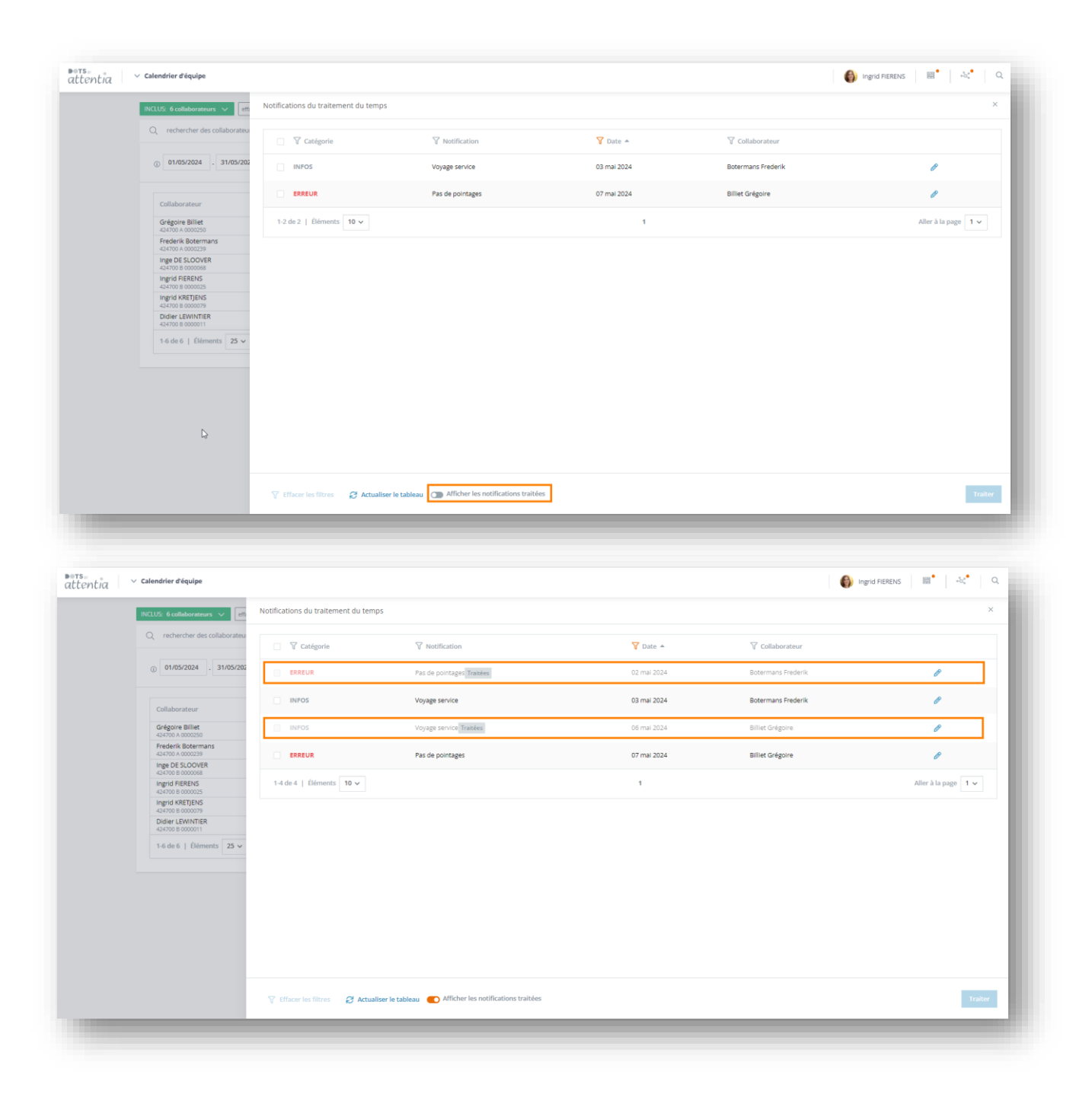

14 attentia